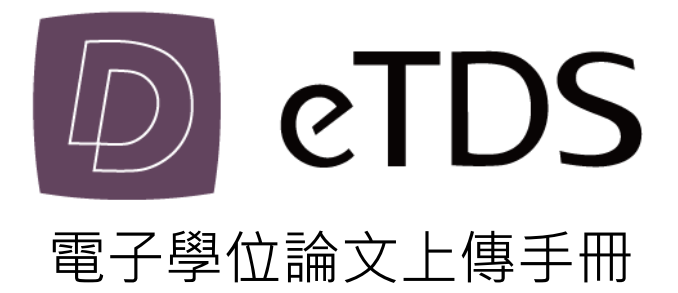

#### 高雄醫學大學圖書資訊處

讀者服務組

連絡電話:(07)312-1101 #2133轉73

更新日期:2021.01.08

# 目次

| 目次   |                     |
|------|---------------------|
| 一、登  | 、系統                 |
| 二、輸  | 、論文基本資料4            |
| 三、設  | 2口試委員名單5            |
| 四、上的 | 專論文檔案6              |
| 五、校  | n論文授權設定-紙本論文        |
| 六、校: | <b>卜論文授權設定-電子論文</b> |
| 七、提  | を審核10               |
| 八、審  | 亥結果10               |

#### 登入系統

- (一)確認帳號、密碼:登入系統前請先確認個人學校E-Mail信箱之帳號密碼,若有問題請參 考圖資處網頁公告。
- (二)登入系統位置:從學校圖資處首頁→圖書服務→電子館藏查詢→高醫電子論文服務系統
   (新版),或直接輸入網址: http://thesis.kmu.edu.tw/
- (三)請確認個人資料權利說明,並勾選「我已經瞭解並同意」後按下確定。

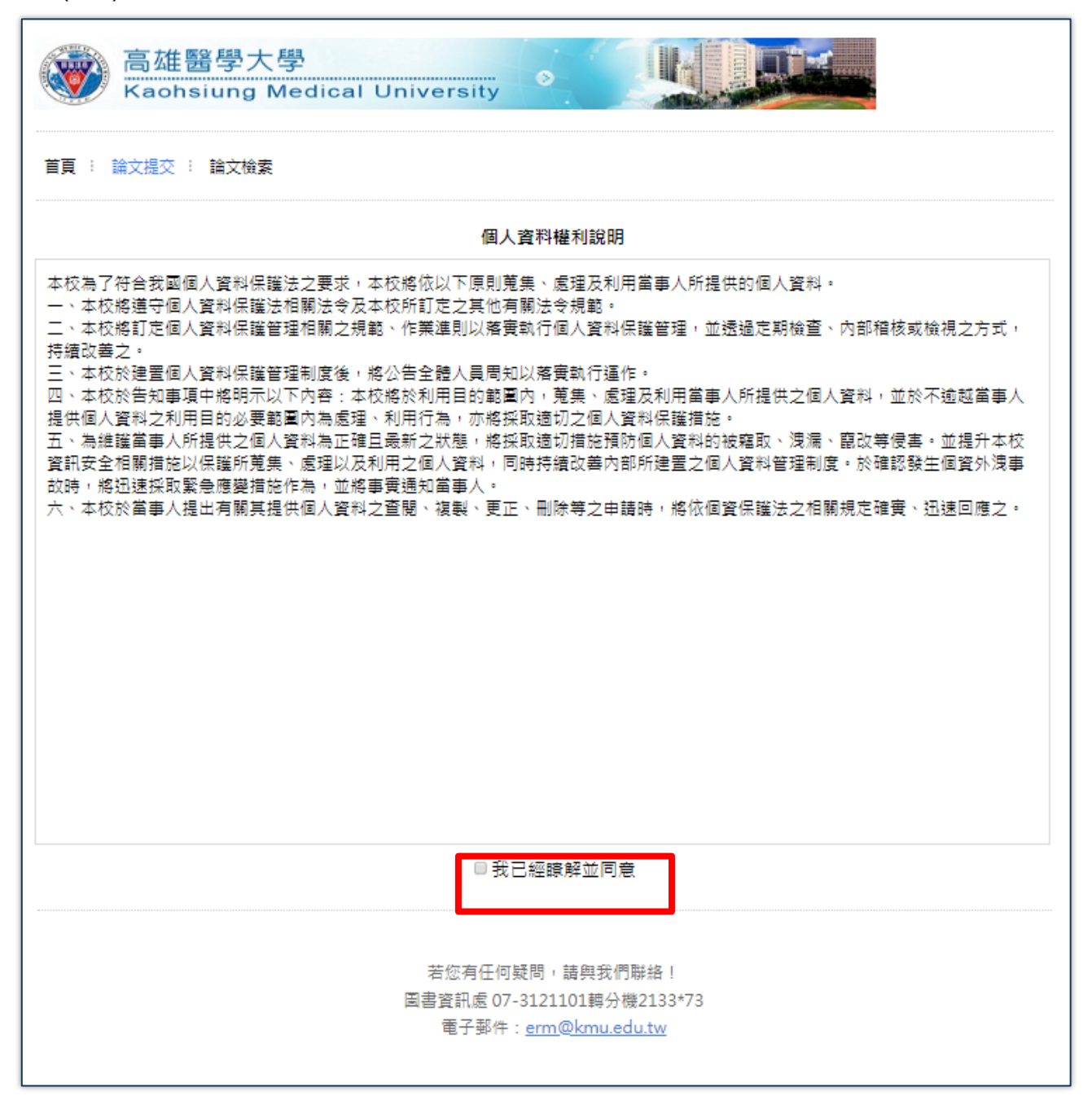

#### 輸入論文基本資料

- (一)請依網頁各欄位提示,仔細填寫論文基本資料,有\*代表必須填寫的項目(目錄和參考文 獻也是必填項目,程式修改中)。
- (二)若您發現您的論文有資料不全之處,或無法於20分鐘內完成輸入,可點選<u>暫存</u>,系統將 為您保留資料30天。若未於 30天內返回系統繼續進行論文提交作業,系統將自動刪除您的 資料。

(三)輸入完成後·點選<u>下一步</u>。

| *論文頁數    | 123<br>(請翰入頁碼編排的最後一碼) |
|----------|-----------------------|
| *中文關鍵字   | 123 +                 |
| *英文關鍵字   | 321 +                 |
| *中文摘要    | 123                   |
| *英文摘要    | 123                   |
| *目錄(含頁碼) | 123                   |
| *参考文獻    | 123                   |
| 附註       |                       |
|          | 下一步    暫存             |

# 三、設定口試委員名單

#### 設定口試委員名單

- (一)系統預設3筆口試委員欄位·若口試委員超過3位·請點選增加口試委員輸入框·增加口 試委員欄位。
- (二)口試委員中文名稱與職稱、指導教授的email為必填欄位。
- (三)以上資料填寫完畢後,請點選<u>下一步</u>。

| 口試委員中文名稱與職稱  | 、指導教授的email為必填欄位。                      |
|--------------|----------------------------------------|
| 第1筆          |                                        |
| * 口試委員中文姓名   |                                        |
| * 口試委員英文姓名   | (先輸入名,再輸入姓,如:Ming-Wen Li 李明文)          |
| * 口試委員職稱     | 指導教授 ▼ (若選擇指導教授或共同指導教授,則口試委員電子郵件信箱為必填) |
| * 口試委員電子郵件信箱 |                                        |
| ORCID 😣      | ORCID/<br>格式範例:0000-0001-4401-9821     |
| 第2筆          |                                        |
| * 口試委員中文姓名   |                                        |
| * 口試委員英文姓名   | (先輸入名,再輸入姓,如:Ming-Wen Li 李明文)          |
| * 口試委員職稱     | □試委員 ▼ (若選擇指導教授或共同指導教授,則口試委員電子郵件信箱為必填) |
| * 口試委員電子郵件信箱 |                                        |
| ORCID 🚱      | ORCID/<br>档式範例:0000-0001-4401-9821     |
| 第3筆          |                                        |
| * 口試委員中文姓名   |                                        |
| * 口試委員英文姓名   | (先輸入名,再輸入姓,如:Ming-Wen Li 李明文)          |
| * 口試委員職稱     | □試委員 ▼ (若選擇指導教授或共同指導教授,則口試委員電子郵件信箱為必填) |
| * 口試委員電子郵件信箱 |                                        |
| ORCID        | ORCID/<br>格式範例:0000-0001-4401-9821     |

## 四、上傳論文檔案

#### 上傳論文檔案

- (一)請以整篇論文為單一檔案上傳。
- (二)請上傳已加浮水印之PDF檔(不可鎖密碼、或唯讀檔)·點選瀏覽·選擇正確檔案後· 再點選上傳。

| 首頁 : 論文提交                                                                                                    | · 論文檢索 |          |      |        |      |  |
|----------------------------------------------------------------------------------------------------|--------|----------|------|--------|------|--|
| 登入系統                                                                                                    | 輸入論文資料 | 設定口試委員名單 | 上傳論文 | 選擇是否授權 | 送出審核 |  |
| 上傳論文注意事項:<br>L.請仔細校對各章節頁碼須與論文目衣頁碼相符。<br>2.請注意,提交電子論文應包含書名頁,摘要,目衣,內文與參考文獻;鍵入論文基本資料中之目衣應包含頁碼,以符合審核要求。<br>3.若您尚未準備好 檔案 請先 登出(系統將為您儲存之前您輸入的資料)進行轉文件作業後再上傳,謝謝您! |        |          |      |        |      |  |
| 4. <sub>(国先人小</sub> 下ら)超過251VIB<br>上傳檔案 瀏覽                                                                                                    |        |          |      |        |      |  |
| 上傳                                                                                                    |        |          |      |        |      |  |
|                                                                                                    |        |          | 步    |        |      |  |

#### 上傳「論文修正完成證明」PDF檔(選擇性)

(一)「論文修正完成證明」檔案為非必要上傳,不需裝訂在紙本論文裡。可在紙本論 文繳交至圖書館時,由館員協助掃瞄上傳論文系統即可。

| 首頁 : 論文提交 :  | 論文檢索       |          |      |        |     |      |
|--------------|------------|----------|------|--------|-----|------|
| 登入系統         | 輸入論文資料     | 設定口試委員名單 | 上傳論文 | 選擇是否授權 | 送出審 | 核    |
| 請上傳「論文修正完成證明 | 」PDF檔(選擇性) |          |      |        |     |      |
|              |            |          |      |        |     | 上傳   |
| 順序           |            | 檔名       |      |        | 刪除  | 順序調整 |
|              |            | 上一步      | 下一步  |        |     |      |

# 五、校內論文授權設定-紙本論文

| 登入系統                     | 輸入論文資料                        | 設定口試委員名單                     | 上傳論文                       | 選擇是否授權                    | 送出審核         |
|--------------------------|-------------------------------|------------------------------|----------------------------|---------------------------|--------------|
| 8 校内                     |                               |                              |                            |                           |              |
| 校内紙本論文公開時間               |                               |                              |                            |                           |              |
| ○ 立即 ◎ 延後至 202           | 22-01-06 公開                   |                              |                            |                           |              |
| 延後原因: ☑ 専利               | 准百勝家                          |                              | _                          |                           |              |
|                          | ルク機密<br>不得提供・請說明: 請詳述:        | 2日                           |                            |                           |              |
|                          |                               |                              |                            |                           |              |
| 已公闆陳列上架之紙本論              | <b>汶之重</b> 製                  |                              |                            |                           |              |
| ◉ 同意全本重製                 |                               |                              |                            |                           |              |
| 立書人 同意無償授權 高<br>進行重製。    | 高雄醫學大學 將上列論文全                 | :文資料以微縮、數位化或                 | 其他方式進行重製作為典素               | 歳之用。 高雄醫學大學 在」            | L述範圍內得再授權第三人 |
| 前條授權為非專屬授權<br>任何第三人之智慧財產 | ・ 立書人仍擁有上述授權報<br>權。如有侵害他人權益及創 | 皆作之著作權。立書人擔保<br>蜀犯法律之情事,立書人願 | 本著作為立書人所創作之<br>自行負責一切法律責任, | 著作,有權依本授權書內齊<br>被授權人一概無涉。 | 進行各項授權,且未侵害  |
|                          |                               | 上一步                          | 下一步                        |                           |              |

以下校内紙本論文公開時間擇一選擇:

- 1. 立即公開。
- 延後公開並選擇延後公開時間(至多延後5年)。
   ※若選擇延後公開,需重新選擇公開日期(預設為當日),並勾選延後公開原因及詳述 說明。

## 六、校外論文授權設定-電子論文

電子論文授權範圍包含本校學位論文系統、華藝線上圖書館以及臺灣博碩士論文知識加

| 糸 | 1自 |
|---|----|
| R | 7  |

| 登入系統                       | 輸入論文資料                    | 設定口試委員名單                    | 上傳論文               | 選擇是否授權    | 送出審核       |
|----------------------------|---------------------------|-----------------------------|--------------------|-----------|------------|
| § 校外                       |                           |                             |                    |           |            |
| 您是否願意將全文電子<br>目前同意授權比例:31. | 當授權於資料庫中提供使用者<br>08%      | 瀏覽 / 列印電子全文服務 ?             |                    |           |            |
| 電子論文全文是否打                  | 受權校外:                     |                             |                    |           |            |
| ○ 同意有償授權,享有                | 權利金回饋, 權利金揭贈校務;           | 發展基金.                       |                    |           |            |
| ◉ 同意有償授權,享有                | 權利金回饋, 權利金通知本人;           | 領取.                         |                    |           |            |
| ○ 同意無償授權.                  |                           |                             |                    |           |            |
| ○ 不授權                      |                           |                             |                    |           |            |
| 若同意授權,請選打                  | 睪論文全文上載網路時間               | 8                           |                    |           |            |
| ○ 授權書繳交後立即公                |                           |                             |                    |           |            |
| ◎ 自訂公開時間,自 2               | 021-01-08 起公開             |                             |                    |           |            |
| 延後原因: 🗹 専利                 |                           |                             |                    |           |            |
| □ 論文渉及<br>□ はけての           |                           |                             |                    |           |            |
|                            |                           |                             |                    | * ㅎ       |            |
| <ul> <li></li></ul>        | ■乂以非畏屬、無俱力<br>],於著作權法合理使! | バ皮權 高畑醫学大学画;<br>用範圍內,提供讀者閣覽 | 青龍反國家圖書龍,<br>「或列印。 | 业基於四族任曾反常 | 2啊研究之日的,得以 |
|                            |                           | 上一步                         | 下一步                |           |            |

- (一)以下電子全文授權方式擇一:
  - 1. 同意有償授權。享有權利金的回饋,權利金捐贈學校圖書館作為發展基金。
  - 同意有償授權。享有權利金的回饋,權利金回饋給本人。
     ※請輸入聯絡資訊以便與您聯絡權利金回饋事宜。若聯絡資訊有變,請與圖書館聯繫 更新。
  - 3. 同意無償授權。
  - 4. 不授權。
- (二)同意授權者,請再擇一選擇「論文全文上載網路公開時間」:
  - 1. 授權書繳交後立即公開。
  - 自訂延後公開時間。
     ※若選擇延後公開,需重新選擇公開日期(預設為當日),並勾選延後公開原因及詳述 說明,且日期不得早於紙本論文公開時間。

(三)不同意授權者‧點選下一步會出現需選擇不同意授權之原因。

| 登入系統                                         | 輸入論文資料                                                | 設定口試委員名單                                    | 上傳論文                                     | 選擇是否授權                           | 送出審核                           |
|----------------------------------------------|-------------------------------------------------------|---------------------------------------------|------------------------------------------|----------------------------------|--------------------------------|
| 您好:                                          |                                                       |                                             |                                          |                                  |                                |
| 電子學位論文服務的推行<br>傳,提高您論文的曝光率                   | ,需要您論文著作的授權3<br>與被引用次數。                               | 5援。您的支援除了可以增加                               | 加知識資料庫的豐富性外                              | 外,更可藉由網路資訊的傳播,                   | ,將您的辛苦研究成果廣為流                  |
| 由於您剛剛已選擇不同意:<br>授權後,您可以依照專利/<br>卷,作未來相關計畫執行: | 授權,本服務基於學術的修<br><mark>權時間選擇論文線上開放修</mark><br>的參考。謝謝您! | 見播興知識的分享,希望您帮<br><mark>更用時間</mark> ;若您願意支持授 | 再考慮一下您的選擇, <mark>5</mark><br>瞿,請點選『回上一頁, | 如果您的論文內容有專利權或其<br>』改變您的授權內容,若您決別 | 與他因素之考慮,在選擇同意<br>E不予授權,也請填寫下列問 |
| □ 內容有專利權考量的 □ 論文僅為階段性完成                      | )相關因素<br>·部分結果,尚待再名研究結                                | 里里往始得對外發车                                   |                                          |                                  |                                |
| <ul> <li>内容有相關機密資料</li> </ul>                | 1,不宜對外公開                                              | ACARDAR 183571 5848                         |                                          |                                  |                                |
| <ul> <li>         ·</li></ul>                | 者作權相關的考重<br> 之論文                                      |                                             |                                          |                                  |                                |
| □ 指導教授不同意                                    |                                                       |                                             |                                          |                                  |                                |
| □ 其他原因, <mark>請</mark> 說明:                   |                                                       |                                             |                                          |                                  |                                |
|                                              |                                                       | 回上一頁                                        | 下一步                                      |                                  |                                |

### 七、提交審核

#### 提交審核

- (一) 經過上述所有流程後,請點選立即提交審核。
- (二)若提交作業尚未完成,可點選暫存,並於30天內返回系統繼續提交,以免系統刪除資料。
- (三)點選<u>立即提交審核後</u>·出現「您的論文已完成提交」畫面時·代表您已成功將論文提交 審核。
- (四)圖書館通常會在下一個工作天完成審核,審核結果將以E-Mail通知。

| *參考文獻  | 參考文獻                                                                                                    |
|--------|----------------------------------------------------------------------------------------------------|
| 附註     |                                                                                                    |
| 上傳檔案   | <u>U0011-2112202014291900.pdf</u> (1.9MB)<br>重新上傳檔案                                                             |
| 論文相關附件 | 重新上傳檔案                                                                                                    |
| 論文使用權限 | 校內:校內紙本論文延後至2022-01-06公開<br>校外:<br>同意授權瀏覽/列印電子全文服務,且權利金揭贈校務發展基金指定用於圖書館館務使用,並於授權書繳交後自2024-01-24起<br>公開<br>修改授權與否 |
|        | 立即提交審核 暫存                                                                                                    |

| 您的論文已完成提交,相關資訊請見下表。 |            |  |  |  |
|---------------------|------------|--|--|--|
| 提交日期                | 2018-09-20 |  |  |  |
| 狀態                  | 塞核中        |  |  |  |
| 審核日期                |            |  |  |  |
| 已審核次數               | 0          |  |  |  |
|                     | 登出         |  |  |  |

八、審核結果

#### 審核結果

(一)未通過:請依E-Mail所述審核未通過原因修改,並再次提交審核。

(二) 審核通過: E-Mail附加授權書檔案,請自行列印並簽名。

▶ 為確保您的論文能審核通過,請確實自我檢查PDF檔的內容及相關設定!